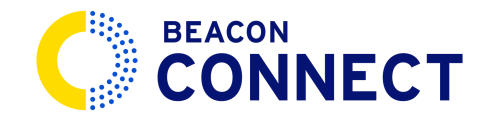

# HOW TO UPLOAD A VIDEO

In this guide, you will learn the necessary steps to successfully upload a video in Beacon connect. Go to <u>admin.stage.beaconconnect.app</u>

### 1. Navigate to video requests.

Start by clicking the customers icon and navigate to *requests*. Then choose the "*Video Requests*" section.

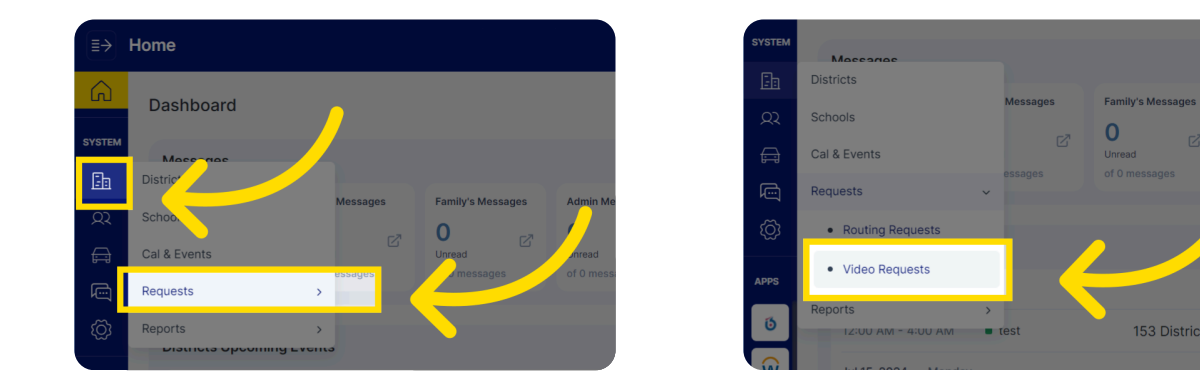

#### 2. View video requests.

From the Video Requests screen you will see the list of requests. Each request includes the route number, date, start and end time, as well a description of what the school is looking for.

Use the scroll bar at the bottom to navigate to the far right side of the screen. Click on the icon with an upward facing arrow to open the upload window.

| ustom | iers     | Districts | Schools   | Cal & Events | Requests 🗡      | Reports 🗸 | REGION<br>BEACON MO | BILITY (T |            | CATION | EST) 💙     | Monday, J<br>12:00 AM | April 15, 2024<br>(GMT-5) | ۲)    | Q          | 8   | 15, 2024<br>IT-5) | Ē              | Û          | 8  |
|-------|----------|-----------|-----------|--------------|-----------------|-----------|---------------------|-----------|------------|--------|------------|-----------------------|---------------------------|-------|------------|-----|-------------------|----------------|------------|----|
| Video | Requests | 5         |           |              |                 |           |                     |           |            |        |            |                       |                           | Re    | quest Vi   | deo |                   | Rec            | quest Vid  | ео |
|       |          |           |           |              |                 |           |                     |           |            |        |            | Exp                   | ort to Excel              | 💭 Exp | ort to PDF |     | o Excel           | For Expo       | ort to PDF |    |
|       | ID       | Status    |           | : Dist       | rict            | Schoo     | l Name              | : R       | oute Numbe | r i    | Date       | :                     | Start Time                | :     | End Tin    | ne  |                   | Ac             | tions      |    |
|       | 10191    | Not I     | Reachable | Bea          | con Tech School | Beacor    | n HS                | 4         | 8          |        | 04/08/202  | 24                    | 10:00 AM                  |       | 11:00 A    | м   |                   | <u>.</u>       |            |    |
|       | 10199    | E         | xpired    | Bea          | con Tech School | Beacor    | n HS                | 1         | 2          |        | 04/11/2024 | 4                     | 07:00 AM                  |       | 07:30 A    | M   | ckpck             | . <del>.</del> |            |    |

### 3. Select files.

In the upload file window click on the *select files* button. This will open a windows file browser where you can pick the video you want to upload. The max file size is 3GB

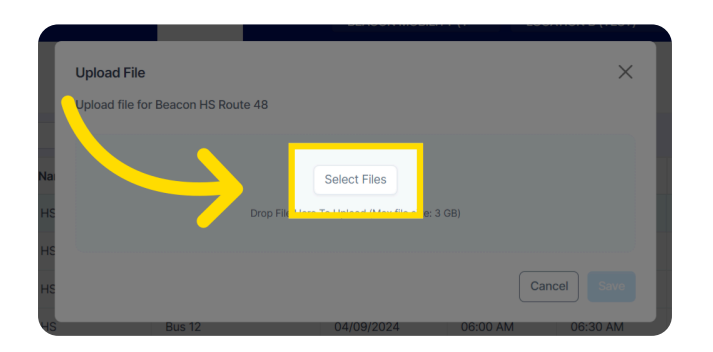

#### 4. Save files.

Once your video is uploaded, you can hit save. Once you hit save, the video is officially sent to the client. There is no need for further action.

| Ē      | Beacon Tech School | Beacon HS |                                                     | •          |          |          | Josh threw a backpack       | <u></u> |  |
|--------|--------------------|-----------|-----------------------------------------------------|------------|----------|----------|-----------------------------|---------|--|
| ,<br>C |                    | Beacon HS | Student Riding 3.mp4<br>File successfully uploaded. |            |          | ×        | Josh and Kristina had a     |         |  |
| ~~~    |                    | Beacon HS |                                                     |            | Jance    |          | Josh hit Ryan before he     |         |  |
| APPS   | Beacon Tech School | Beacon HS |                                                     |            |          | Save     | Send the video from thi     |         |  |
| 6      |                    | Beacon HS |                                                     | 04/05/2024 | 07:00 AM | 07:21 AM | Little josh got in altercat |         |  |

## 5. Other actions.

Should further actions be needed with the video, click the ellipses on the right side. Click "*View Activity Log*", from here you can upload another video, escalate to a manager, mark the video as "not reachable", mark as expired, or view the activity log for this video request.

| ≣→       | Customers Distri                      | cts Schools Cal & | Events | Requests Y Reports Y | REGION<br>BEACON MOBILIT | Y (TI Y LOC | ATION<br>CATION B (TEST) |                 | 5, 2024 🛋 🗘 🙆         |  |  |
|----------|---------------------------------------|-------------------|--------|----------------------|--------------------------|-------------|--------------------------|-----------------|-----------------------|--|--|
| Ŵ        | Video Requests                        |                   |        |                      |                          |             |                          |                 | Request Video         |  |  |
| SYSTEM   | Search in all columns Export to Excel |                   |        |                      |                          |             |                          |                 |                       |  |  |
| <u>2</u> | District :                            | School Name       | :      | Route Number :       | Date :                   | Start Time  | End Time                 | Des. tion       | Actions               |  |  |
|          | Beacon Tech School                    | Beacon HS         |        | 48                   | 04/08/2024               | 10:00 AM    | 11:00 AM                 | Send the video  |                       |  |  |
| ۰۰<br>ش  | Beacon Tech School                    | Beacon HS         |        | 12                   | 04/11/2024               | 07:00 AM    | 07:30 AM                 | Josh threw a    | Upload video          |  |  |
| 5        | Beacon Tech School                    | Beacon HS         |        | 12                   | 04/09/2024               | 07:00 AM    | 08:00 AM                 | Josh and Krisri | Escalate to Manager   |  |  |
|          | Beacon Tech School                    | Beacon HS         |        | Bus 12               | 04/09/2024               | 06:00 AM    | 06:30 AM                 | Josh hit Ryar a | Mark as Not Reachable |  |  |
| APPS     | Beacon Tech School                    | Beacon HS         |        | 88                   | 04/08/2024               | 07:00 AM    | 08:00 AM                 | Send the viduid | Mark as Expired       |  |  |
| 6        | Beacon Tech School                    | Beacon HS         |        | 12345                | 04/05/2024               | 07:00 AM    | 07:21 AM                 | Little josh go  | Ealt                  |  |  |
| Ŵ        | Beacon Tech School                    | Beacon HS         |        | 88                   | 04/04/2024               | 07:00 AM    | 09:00 AM                 | Can you send m  | e the VI              |  |  |
|          | 9<br>к < 1 > н                        | 50 V Records      |        |                      |                          |             |                          |                 |                       |  |  |

You now have a successfully uploaded video.

The guide covered the detailed steps to uploading a video in Beacon Connect. Thank you for using Beacon Connect.